# LifeDrive<sup>™</sup> Información importante

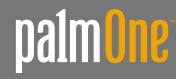

### Comenzar aquí

#### Éstas son las operaciones que podrá realizar con esta guía:

- Cargar y configurar el dispositivo.
- Instalar el software Palm<sup>®</sup> Desktop y otro software para sincronizar, mover archivos, etc.
- Sincronizar el dispositivo con el equipo.

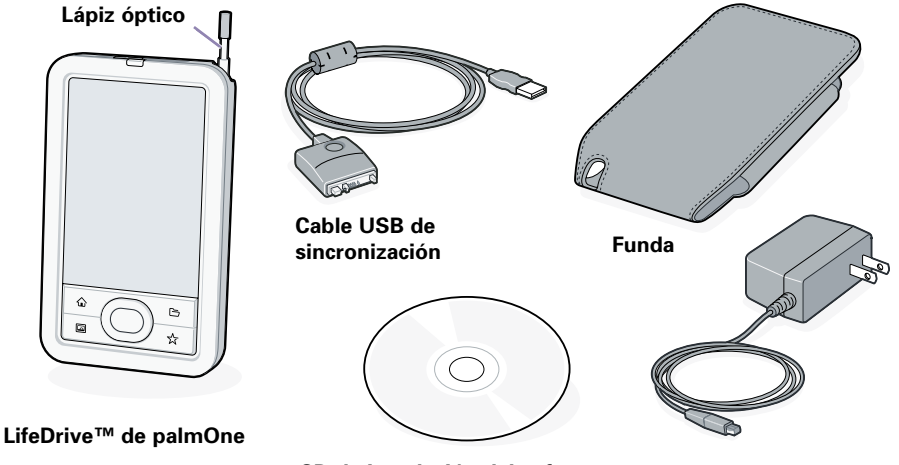

CD de instalación del software

Cargador de alimentación

## Conexión y carga

- **a.** Conecte el cable de sincronización al dispositivo y a un puerto USB de la parte posterior del equipo.
- **b.** Conecte el cargador de alimentación al multiconector del cable de sincronización y a una toma de corriente.
- c. Cargue el dispositivo durante tres horas. Asegúrese de haber cargado el dispositivo completamente antes de avanzar hasta el siguiente paso.

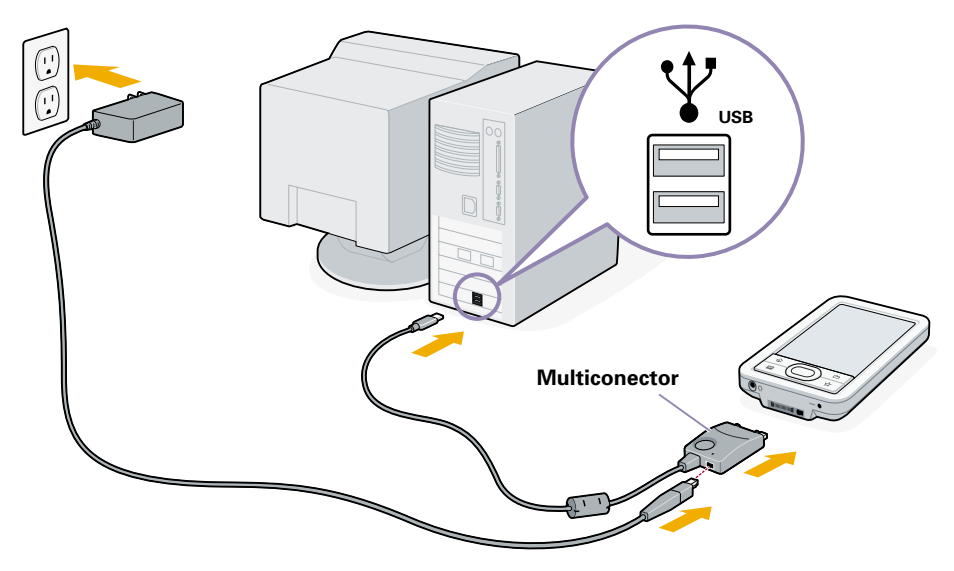

## Configuración

- **a**. Deslice el interruptor de encendido a la derecha.
- b. Saque el lápiz óptico.
- c. Siga las instrucciones que aparecen en pantalla para configurar el dispositivo.

Sugerencia: Realice la Visita rápida a para obtener más información sobre las funciones del dispositivo.

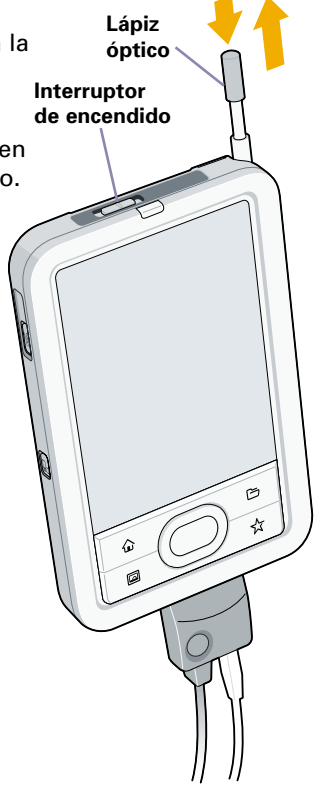

¿Problemas? Consulte la sección "Solución de problemas" en las páginas siguientes.

#### ¡IMPORTANTE! ¿Ya dispone de un dispositivo palmOne™?

#### ¿Actualizar? Lea esto antes de realizar el paso 3:

Su nuevo dispositivo utiliza una estructura de archivos diferente a la de su computadora de mano actual. Por este motivo, puede que algunas aplicaciones de terceros no funcionen correctamente en su nuevo dispositivo. Si sincroniza utilizando su nombre de usuario actual, las aplicaciones de terceros que no funcionen correctamente en su dispositivo no se instalarán. Toda su información personal (PIM) (citas de calendario, contactos, tareas y notas) se instala en su dispositivo.

### ¿Qué ocurre con las aplicaciones de terceros que no se han instalado?

Visite las páginas web de estas aplicaciones para obtener información sobre las versiones actualizadas que funcionan en su nuevo dispositivo. Asegúrese de que sólo ha instalado las aplicaciones que específicamente se indican como compatibles con su dispositivo. Para obtener más información sobre las aplicaciones de terceros y sobre la nueva estructura de archivos, visite la página www.palmOne.com/intl.

# **2** Instalar el software

Para instalar el software Palm Desktop, la aplicación LifeDrive manager y otro software importante, inserte el CD en la unidad correspondiente.

#### Windows

Siga las instrucciones de instalación que aparecen en la pantalla del equipo.

#### Mac

Haga doble clic en el icono CD y, a continuación, haga doble clic en palmOneDesktop.pkg.

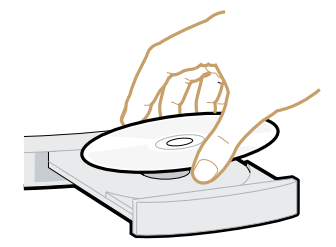

Sugerencia: Durante el proceso de instalación en un equipo de Windows, puede seleccionar sincronizarlo con Outlook.

#### ¿Ya dispone de un dispositivo palmOne?

Si desea sincronizar con Outlook en vez de con el software Palm Desktop, seleccione Cambiar método de sincronización al final del proceso de instalación.

## Obtenga respuestas, más información

#### Acceda al tutorial

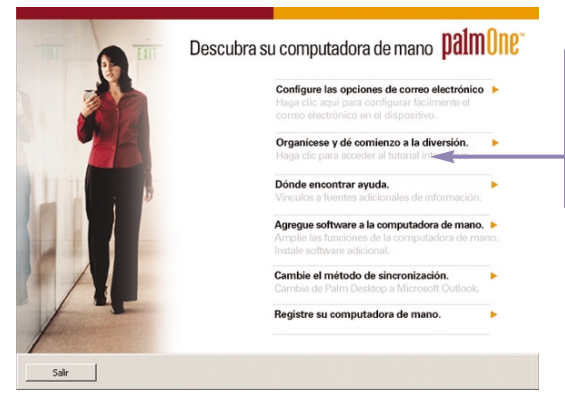

Aprenda a utilizar las funciones más conocidas del dispositivo. Inserte el CD de instalación en el equipo y haga clic aquí para ver el tutorial interactivo.

#### Obtenga más información

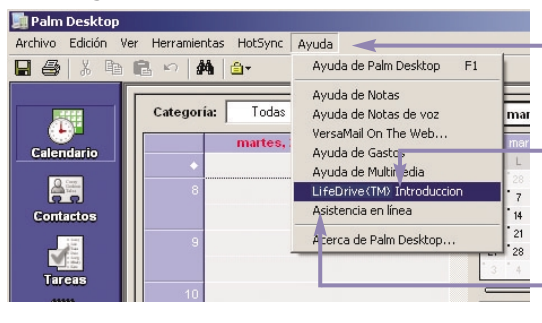

Abra el software Palm Desktop en el equipo y haga clic en Ayuda.

Haga clic aquí para acceder al manual. Si desea obtener más información, visite:<u>www.palmone.</u> <u>com/lifedrive-manual</u>.

Haga clic en Asistencia técnica (www.palmone.com/intl/support) para conocer las últimas actualizaciones de software y las respuestas a las preguntas frecuentes.

## Solución de problemas

#### Información de asistencia técnica disponible también e www.palmOne.com/intl/support.

#### ¡IMPORTANTE! Cuide su dispositivo

- Tenga especial cuidado con el dispositivo cuando la luz del indicador se encienda en color ámbar. Indica que el disco duro está procesando información, por lo que podría perder parte de la información o toda si el dispositivo se moviera o se cayera.
- No abra el dispositivo bajo ningún concepto. Si intenta borrar el disco duro, la garantía quedará anulada.
- No deje caer su dispositivo, no lo golpee, no lo zarandee ni cause ningún otro tipo de impacto fuerte.

#### La computadora de mano no se enciende o no responde cuando se toca.

- 1. Intente encenderla pulsando uno de los botones de acceso rápido del panel frontal.
- 2. Realice un restablecimiento automático. Pulse el botón de restablecimiento en la parte inferior del dispositivo con la punta del lápiz óptico.
- Compruebe que el cargador de alimentación está bien conectado al dispositivo o al cable de sincronización y a una toma de corriente que funcione. Cárguela durante otras tres horas.

#### El instalador de Palm Desktop no se inicia al colocar el CD en la unidad correspondiente.

#### Windows:

- 1. Haga clic en el botón Inicio y seleccione Ejecutar.
- 2. Haga clic en Examinar para localizar la unidad que contiene el CD que se suministra con el dispositivo.
- 3. Haga doble clic en el archivo autorun.exe del CD.

#### Mac:

- 1. Haga doble clic en el icono CD del escritorio de Mac.
- 2. Haga doble clic en palmOneDesktop.pkg.

#### Si la sincronización no comienza

Asegúrese de que el cable de sincronización está conectado al dispositivo y a un puerto USB en la parte posterior del equipo.

#### Comprobación del equipo:

#### Windows:

1. Asegúrese de que el icono HotSync<sup>®</sup> aparece en el grupo de iconos de la parte inferior derecha de la pantalla.

11:30

## Icono HotSync

De no ser así:

- a. Haga clic en el botón Inicio y, a continuación, seleccione Programas.
- b. Seleccione palmOne y, a continuación, seleccione HotSync Manager.
- 2. Comprobación del tipo de conexión:
  - a. Desconecte y vuelva a conectar el cable de sincronización.
  - b. Asegúrese de que la casilla de verificación junto a USB Local está marcada. Si no es así, haga clic en USB Local.

#### Mac:

- 1. Asegúrese de que HotSync Manager esté activado:
  - a. Haga doble clic en el icono de HotSync Manager en la carpeta Palm.
  - b. En la ficha Controles de HotSync, seleccione Activado.
- 2. Compruebe que la conexión USB está funcionando:
  - a. Desconecte y vuelva a conectar el cable de sincronización.
  - b. Reinicie el equipo.

|      | ✓ USB Local<br>Local<br>Módem<br>Red          |
|------|-----------------------------------------------|
|      | Configuración<br>Personalizar<br>Ver registro |
|      | Acerca de<br>Ayuda                            |
| 1250 | Salr 2:43                                     |

#### Compruebe su dispositivo:

- 1. Pulse el botón de Inicio 🏠 dos veces y, a continuación, en Aplicaciones, toque en HotSync. 🏈
- 2. En la aplicación HotSync, compruebe que:
  - Local está resaltado. Si no está resaltado, toque Local.
  - Aparece Base o Cable. Si no es así, toque en la lista de selección y, después, en Base/Cable.
- 3. Toque el icono HotSync de la pantalla.

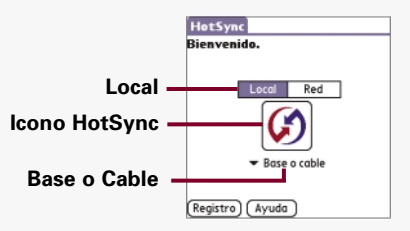

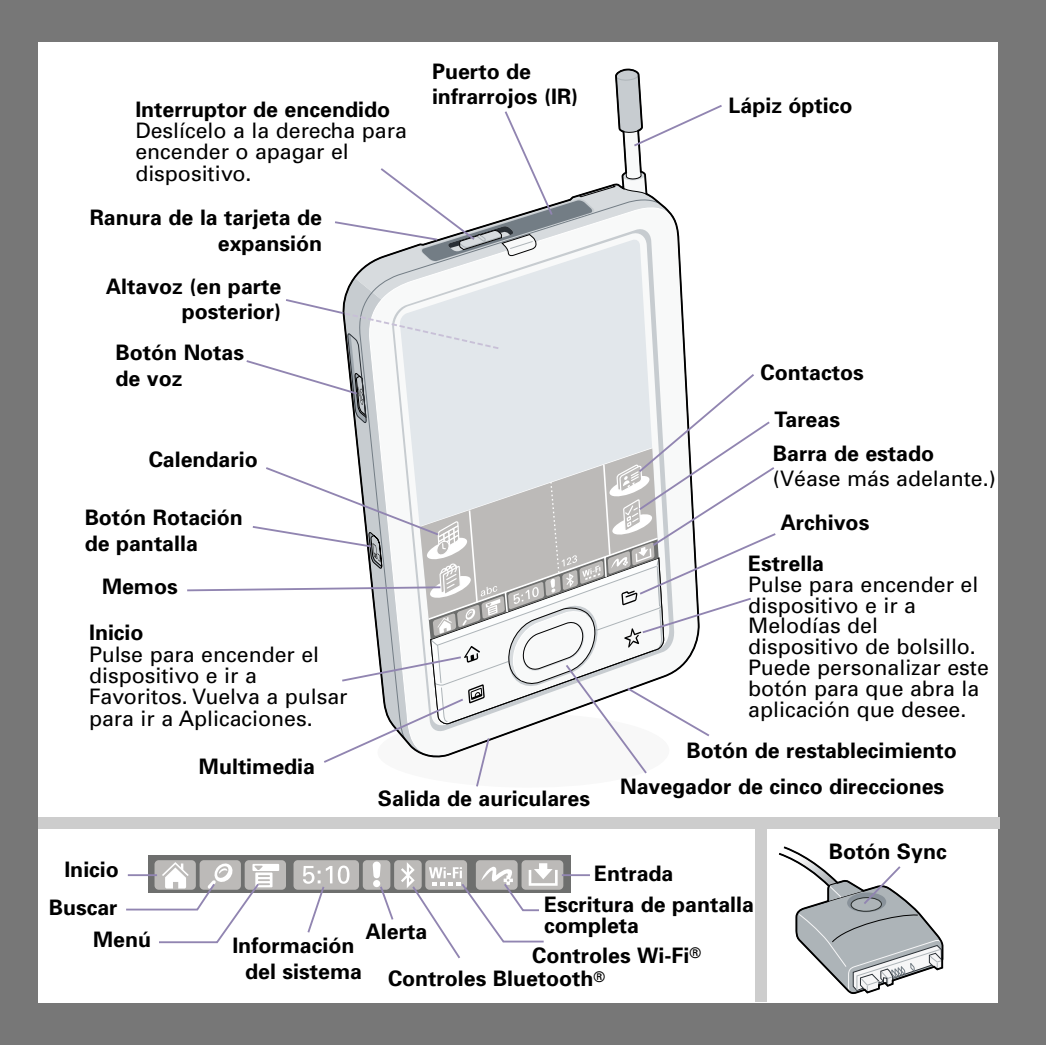

palmOne Inc. 400 N. McCarthy Blvd. Milpitas, CA 95035, U.S.A.

#### Copyright

© 2005 palmOne, Inc. Todos los derechos reservados.

palmOne, Palm Desktop, Hotsync y LifeDrive son marcas comerciales o marcas comerciales registradas propiedad de o con licencia para palmOne, Inc. palmOne, Inc. utiliza la marca comercial de tecnología inalámbrica Bluetooth bajo la licencia expresa de Bluetooth SIG, Inc. y utiliza marcas comerciales con tecnología inalámbrica Wi-Fi bajo la licencia expresa de Wi-Fi alliance. Todas las demás marcas y nombres de productos son o pueden ser marcas comerciales de sus respectivos propietarios y se utilizan para identificar productos o servicios de los mismos.

#### Renuncia y limitación de la responsabilidad

palmOne Inc. no asume ninguna responsabilidad ante daños o pérdidas que resulten del uso de esta guía.

palmOne Inc. no asume ninguna responsabilidad ante pérdidas o reclamaciones efectuadas por terceros que resulten del uso de este software. palmOne Inc. no asume ninguna responsabilidad ante daños o pérdidas causados por la eliminación de datos como resultado de un funcionamiento incorrecto, pila agotada o reparaciones. Asegúrese de realizar copias de seguridad de todos los datos importantes en otros medios con el fin de evitar pérdidas de información.

#### IMPORTANTE

Antes de utilizar los programas de software adjuntos, sería conveniente leer el acuerdo de licencia de software para el usuario final que se incluye con este producto. La utilización de cualquier parte de este software indica que el usuario ha aceptado los términos del acuerdo de licencia de software para el usuario final.

#### Descarga de software disponible

El software Palm® Desktop está disponible en CD. Visite <u>www.palmOne.com/intl/support</u> para obtener actualizaciones y nuevas versiones del software.

#### Información de las normativas de agencias

La información reguladora acerca del producto y las normativas se encuentran en la *Guía del usuario* en <u>www.palmone.com/lifedrive-manual</u>.

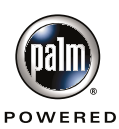

P/N: 406-10283-02